## HDD MUSICの詳細設定をする

## 1 HDD MUSIC再生画面(P.94)から設定を選ぶ

## 2 詳細設定を選ぶ

# 3 各項目を設定する

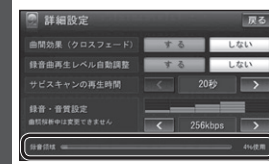

| 項目                                                                                               | 設定                                                               |
|--------------------------------------------------------------------------------------------------|------------------------------------------------------------------|
| 曲間効果(クロスフェード)<br>前の曲の最後と次の曲の最初の部分を重<br>ね合わせて(クロスフェード)、スムーズ<br>に曲を再生します。                          | ●「 <b>す る</b> 」:クロスフェードします。<br>●「しない」:クロスフェードしません。               |
| 録音曲再生レベル自動調整<br>録音したCDの音が小さい場合に、音量<br>を大きく調整して再生します。                                             | ●「 <b>す る</b> 」:自動調整します。<br>●「しない」:自動調整しません。                     |
| <ul> <li>録音するCDに記録されている音が大きい場合には、小さく調整されません。</li> <li>SDメモリーカードから読み込んだ音楽データは調整されません。</li> </ul>  |                                                                  |
| サビスキャンの再生時間<br>サビスキャン(P.94)の再生時間を設定<br>します。<br>●サビの開始が曲の終わり近くの場合<br>は、サビスキャンは設定した時間より<br>短くなります。 | <ul> <li><b>○で調整する</b> <li>● 調整範囲 : 20秒~60秒     </li> </li></ul> |
| 録音·音質設定                                                                                          | →P.91「録音音質を設定する(録音・音質<br>設定)」手順4へ                                |
|                                                                                                  | (太字:お買い上げ時の設定)                                                   |

## 本機のGracenote®データベースにないタイトル情報を取得する

新譜などGracenoteデータベースにないタイトルの情報を、Gracenoteサーバーにアクセスして取得できます。

## ■タイトル検索ソフトの動作環境

#### • OS :

Windows® 98 SE/Windows® Me/ Windows® 2000 Professional Service Pack 4/Windows® XP(Home/ Professional) Service Pack 2/ Windows Vista® (Ultimate/Business/ Home Basic/Home Premium)/ Windows® 7 (Ultimate/Professional/ Home Premium)

#### •CPU:

• HDD :

●その他:

Intel MMX Pentium 266 MHz以上 (推奨Pentium II 300 MHz以上) ●メモリ:

64 MB以上(推奨128 MB以上)

200 MB以上の空き容量● インターネット接続環境:

ディスプレイ/ビデオボード:
 解像度 推奨800×600ピクセル

表示色 推奨65000色以上

カードが別途必要です。

(P.105)

SDメモリーカードリーダー/ライターと、 空き容量が4 MB以上のSDメモリー

推奨64 kbps以上

# お知らせ

- ●タイトル検索ソフトは、必ず本機の PCツール出力(P.104)で保存される TitleFinderVer2.exeを使用してくだ さい。
- ●タイトル検索ソフトについては、PCツー ル出力(P.104)時に保存されるテキス トファイル(README.TXT)も併せて ご覧ください。

| ご利用までの流れ                                  |                        |                                              |  |
|-------------------------------------------|------------------------|----------------------------------------------|--|
| パソコンのタイトル検索ソフトを使って                        |                        | 携帯電話を使って <mark>910 890</mark><br>(インターネット経由) |  |
| 本機に保存されている音楽データ<br>のタイトル情報を取得する           | お持ちのCDの<br>タイトル情報を取得する | 本機に保存されている音楽データ<br>のタイトル情報を取得する              |  |
| •                                         | •                      | •                                            |  |
| <b>タイトル検索ソフトをパソコンにインストールする</b><br>(P.104) |                        | <b>データ通信に必要な</b><br>登録・設定をする(P.131)          |  |
|                                           |                        |                                              |  |
| Gracenote サーバーから<br>タイトル情報を取得する           | CDから<br>タイトル情報を取得する    | オンラインで<br>タイトル情報を取得する                        |  |

(P.106)

(P.106)